## **CCMS-NIEUWSBRIEF**

## Het CCMS Maandblaadje

## Eerste jaargang nr.2

Het CCMS blaadje voor iedereen die computer als hobby heeft.

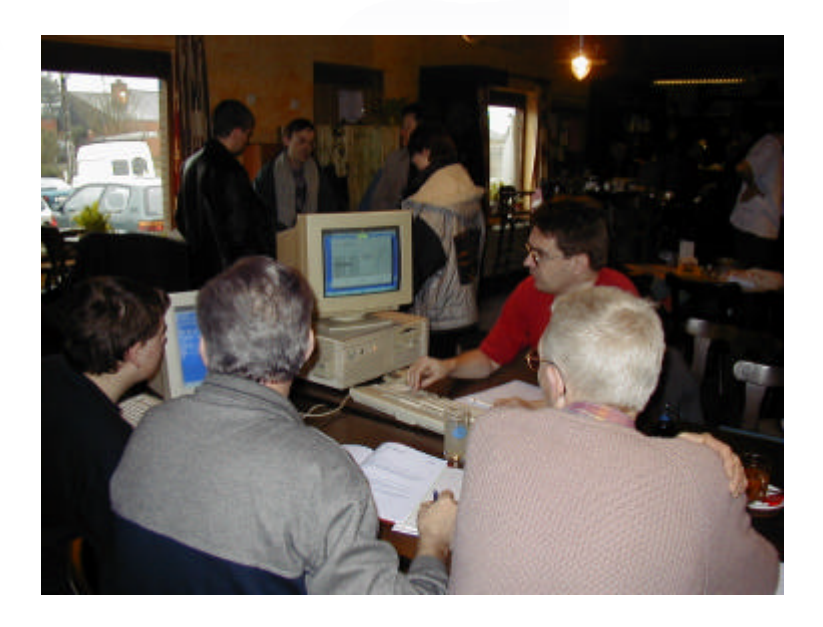

# Computer Club Masano Schaffen

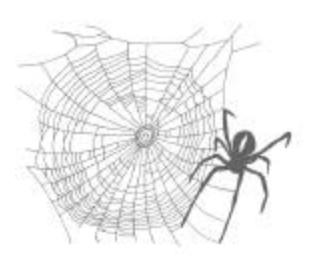

V.U. Sabine Sas Zelemseweg,103 3290 Schaffen Waterstraat 38 B-3290 Schaffen Elke zondag van 10.00 tot 12.30 ccms.catsanddogs.com ccms@itconsult.be

#### Wat zit er in?

- De eerste reacties
- Verdomme weer gemist
- Napster en zijn nakomelingen
- Wat staat er ons nog allemaal te wachten.

• ....

## Het Bestuur

Voorzitter: Vice-voorzitter & PR: Culturele afgevaardigde: Secretaris: Webmaster & Auditor: Ambassadrice: Geert Conard Dominique Haesevoets Michel Gielens Robert De Vroe Davy Goris Sabine Sas

#### **Redactie**

Hoofdredactrice & Verantwoordelijke Uitgever : Sabine Sas ( Ambassadrice Voodoo'99 )

Lay-out : Frans Van Hoeyveld

U kunt ons beiden bereiken via 013/32.19.09 of via e-mail op on4bab@pi.be

#### **Eindredactie**

Geert Conard ( Voorzitter CCMS ) geert.conard@itconsult.be

<u>Uw Club</u>: elke zondag van 10.00 u tot 12.30 u Homepage club: <u>http://ccms.catsanddogs.com</u>

## Woord van de voorzitter

Beste leden,

Computerproblemen ... zelfs de meest fervente computerfanaat blijft er niet van bespaard. Sinds jaar en dag ijveren wij er dan ook voor dat binnen een computerclub zoals CCMS, de leden elkaar kunnen verder helpen. Voor een ( belachelijk ) laag lidgeld bent u op die manier dus ook lid van een hulpgroep, waar u terecht kan in geval van problemen. Het feit dat dit lidgeld nog steeds zo laag is, hebben we dan ook vooral te danken aan de uitbaters van Sporthal Masano, die ons nog steeds voor 200 % steunen in onze activiteiten. Voor de gewone clubsamenkomsten betalen we dan ook niets voor de zaalhuur of elektriciteit.

Daarom deze oproep aan onze leden : Om toch een beetje blijk te geven van respect en dankbaarheid voor de uitbaters, denk ook eens aan hen en neem een drankje tijdens uw bezoek aan onze vereniging !!!

Verder wil ik graag nog even de aandacht vestigen op de clubmeeting van 6 Mei !! We trachtten nog steeds om regelmatig eens wat interessante activiteiten op het programma te zetten en daarin kan deze zeker meetellen. Op zondag 6 Mei verwelkomen we in onze vereniging de webmaster van <u>www.police.be</u> ( en nog enkele andere sites van hetzelfde allooi ). Iedereen die vragen heeft voor deze "bekende" webmaster, mag zijn lijstje al beginnen opmaken.

Met vriendelijke groet,

Geert CONARD Voorzitter CCMS

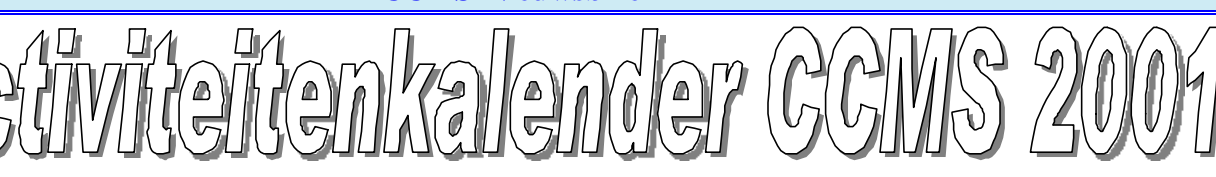

#### <u>Januari</u>

- 07-01 Gewone clubmeeting
- 14-01 Geen club
- 21-01 Geen club
- 28-01 Gewone clubmeeting

#### <u>Februari</u>

04-02 Gewone clubmeeting +

#### Start cursus : Programmeren in Basic

- 11-02 Gewone clubmeeting (+ Cursus Basic)
- 18-02 Gewone clubmeeting (+ Cursus Basic)
- 25-02 Gewone clubmeeting

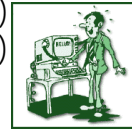

+ Uitstap HMC Beurs Antwerpen

#### <u>Maart</u>

- 04-03 Gewone clubmeeting ( + Cursus Basic )
- 11-02 Gewone clubmeeting ( + Cursus Basic )
- 18-02 Gewone clubmeeting (+ Cursus Basic)
- 25-02 Gewone clubmeeting ( + Cursus Basic )

#### <u>April</u>

- 01-04 Gewone clubmeeting ( + Cursus Basic )
- 08-04 Gewone clubmeeting ( + Cursus Basic )
- 15-04 Geen club ( Pasen )
- 22-04 Gewone clubmeeting ( + laatste les )
- 29-04 Gewone clubmeeting

#### <u>Mei</u>

- 06-05 Voordracht: door Webmaster van Police.be
- 13-05 Gewone clubmeeting
- 20-05 Gewone clubmeeting
- 27-05 Gewone clubmeeting

#### <u>Juni</u>

- 03-06 Geen club
- 10-06 Gewone clubmeeting
- 17-06 Gewone clubmeeting
- 23-06 Jaarlijkse Masano BBQ
- 24-06 Geen club

#### <u>Juli</u>

- 01-07 Gewone clubmeeting
- 08-07 Gewone clubmeeting
- 15-07 Gewone clubmeeting
- 22-07 Geen club
- 29-07 Gewone clubmeeting

# R

#### Augustus

- 05-08 Gewone clubmeeting
- 12-08 Gewone clubmeeting
- 19-08 Gewone clubmeeting
- 26-08 Gewone clubmeeting

#### September

- 02-09 Gewone clubmeeting
- 09-09 Gewone clubmeeting
- 16-09 Geen club
- 23-09 Geen club
- 30-09 Gewone clubmeeting

#### Oktober

- 07-10 Gewone clubmeeting
- 14-10 Gewone clubmeeting
- 21-10 Gewone clubmeeting
- 28-10 Gewone clubmeeting

#### November

- 04-11 Gewone clubmeeting
- 11-11 Gewone clubmeeting
- 18-11 Gewone clubmeeting
- 25-11 Gewone clubmeeting + Uitstap HCC Dagen

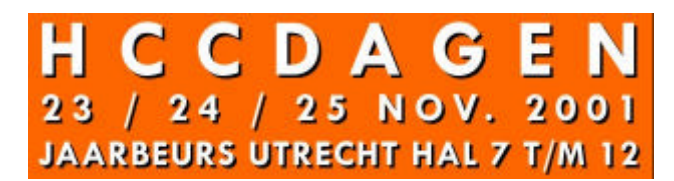

#### December

- 02-12 Gewone clubmeeting
- 09-12 Gewone clubmeeting
- 16-12 Gewone clubmeeting
- 23-12 Gewone clubmeeting
- 30-12 Gewone clubmeeting

Deze kalender wordt <u>wekelijks</u> aangepast. Deze kalender staat eveneens op

# ccms.catsanddogs.com

en natuurlijk ook in ons tweemaandelijks clubblad "CCMS-Freelancer". E-mail bestuur : ccms@itconsult.be

## En?... wat zeiden ze?

#### Vrucht afwerpende reacties ?

Er kwam veel reactie op de eerste publicatie van onze CCMS-Nieuwsbrief. Gelukkig allemaal goede. Een fijne e-mail van Jasper een paar uur nadat hij de Nieuwsbrief had ontvangen:

#### Hoi,

Ten eerste proficiat met de eerste uitgave van de CCMS nieuwsbrief. Zeer goed gedaan!!!! Ter aanvulling van de volgende uitgave stuur ik jullie een aantal toffe, komische links. Zeg me eens wat je er van vind. Groetjes, Jasper

http://www.shibumi.org/eoti.htm

Eindelijk, na ZOOOO lang zoeken..... http://www.centralhosting.net/new\_010325/alert/breakingnews.html Zou het waar zijn???? Of is het een Aprilgrap? http://web14.compaq.com/falco/detail.asp?FAQnum=FAQ2859 Eindelijk snap ik het. :-)

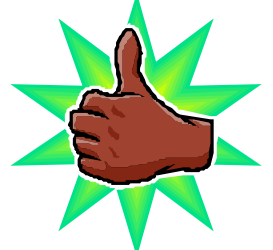

Wat wij daarvan vinden is: super, geweldig, formidabel, en euh... bedankt Jasper.

Wat nog een toffe reactie was, was de e-mail van onze cultuurafgevaardigde Michel Gielens. Omdat wij nu begonnen zijn met het uitgeven van een eigen clubblaadje, kunnen wij aanspraak maken om meer punten te krijgen bij de cultuurraad. Dit wil zeggen, Hoe meer punten hoe meer subsidies, hoe meer grotere activiteiten. Maar laat ons nog niet zweven dus laat dat blikje RED BULL maar staan. Eerst nog officiële bewijzen en informatie aanvragen voor we op hol slaan.

## Verdomme... ik was er niet!!!

#### **PowerPoint**

Muziek van een CD invoegen in een PowerPoint presentatie:

U kiest «Invoegen» uit de menubalk. Hierin kiest u uit het pulldown menu de keuze «muziek van CD» (Het kan zijn dat u niet alles ziet van het pulldown menu. Daarvoor hoeft u enkel maar op de twee pijltjes onder aan het pulldown menu te gaan staan of u kan ook lang genoeg op de keuze van de menubalk blijven staan.) U krijgt een dialoogscherm waarin u kan aanduiden van en tot welke track u zou willen laten afspelen. Hij vraagt ook hoeveel seconden of minuten u deze track wilt horen. Bij het drukken op OK vraagt hij of u de muziek graag automatisch wilt horen of dat u liever een commando geeft wanneer hij mag beginnen spelen. U zal merken als u de diavoorstelling begint, dat hij de muziek automatisch start wanneer de dia met de muziek tevoorschijn komt. Dit zal niet gebeuren als je daarvoor niet gekozen hebt. Dan moet u dubbelklikken op het CD-icoontje in uw diavoorstelling. Dit hoeft men ook te doen wanneer men de muziek twee keer na mekaar wilt afspelen bij het automatisch afspelen.

Een nadeel: de CD moet in de CD speler zitten.

U kan dit oplossen door de track(s) die men nodig heeft, te kopiëren naar de Harde schijf (via het programma van de CD schrijver). U moet dan wel het volledige pad en/of procedure opnieuw instellen in PowerPoint.

#### **Zippen**

Het inpakken van bestanden of mappen om ze kleiner te maken voor transport of voor plaats op uw schijf. U kan werken met het snelmenu, als u Winzip hebt geï nstalleerd (dat ik persoonlijk opteer).

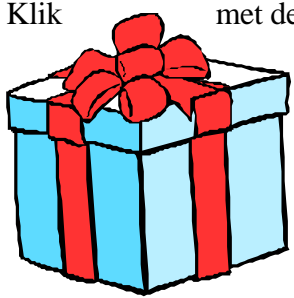

met de rechter muisknop op het bestand of map dat u gaat zippen. U kiest in het snelmenu «Add to Zip». Volg de zip-procedure nauwkeurig op. U krijgt de mogelijkheid om uw bestanden heel hard of weinig te zippen en waar u de zip-files wilt plaatsen. Het ontzippen gaat als volgt: U klikt rechts op de zip-file en u kan kiezen tussen ofwel «open with Winzip» ofwel «extract to». Bij «extract to» kan u de plaats of pad aanduiden waar u het ongezipt bestand wilt plaatsen. « Extract to folder c : \... » Dan gaat hij de file uitpakken naar die map of bestand. Zo kunt u ook het bestand voor email klaarzetten....

#### Programma die automatisch opstarten in Windows.

Onder Windows 98 kan je een lijstje oproepen met alle programma's die zelf opstarten, bij de start van Windows. Hier kan je dan met een vinkje bepalen welke programma's u wil laten starten. Klik op Start - Uitvoeren. U typt « MSconfig » en u krijgt een dialoogvenster met verschillende tabbladen waar u allerlei instellingen kunt veranderen. U kiest voor het laatste tabblad « Opstarten ». Hier kunt u kiezen door de vinkjes aan of uit te klikken. Let wel op wat u doet.

Men kon dit ook al onder Windows 95 maar dan door de gewone omweg via Start – Instellingen – Taakbalk – (tabblad) Programma' s van het menu Start – geavanceerd. En dan onder opstarten kon men een document of programma onder plaatsen dat dan automatisch opstart wanneer u de computer opzet.

Nog een andere manier is door het gebruik maken van de taakplanner. U klikt op Start – programma's – Bureau accessoires – systeemwerkset – Geplande taken. Vervolgens klikt u op het icoontje "Een geplande taak toevoegen". U krijgt een wizard voor nieuwe taken. Klik op volgende en u kunt daarna uw gewenste keuze aanklikken of zoeken door te bladeren. Klik op volgende en daar kunt u de keuze "als mijn computer opstart" aanduiden klik dan op volgende en vervolgens op voltooien. Viola.

#### VIRUS gevonden.

Freddy had via Norton Antivirus 2000 een virus gevonden. Als normale reactie probeerde hij dat te wissen. Ik zei wel probeerde, omdat hij deze niet meer zag onder Windows en onder dos wilde dat niet zeggen dat het er niet meer is. Want Norton vond deze wel degelijk nog terug.

Wat nog opmerkelijker was, was dat het geinfecteerde bestand alsmaar groter werd.

Wat was er nu aan de hand ? In Windows Millennium is er de mogelijkheid om "herstelpunten" vast te leggen, om op een bepaald moment een stap terug in de tijd te zetten. (vb. als er na de installatie van een nieuw programma problemen zijn )

Het virus had zich genesteld in die opgeslagen informatie. De enige manier om eraan te geraken was wel degelijk via de verkenner, waar je gewoon het path rechtstreeks moest intypen zoals het te zien was in Norton Antivirus.

## Napster en andere informatie

#### Napster verboden!!!

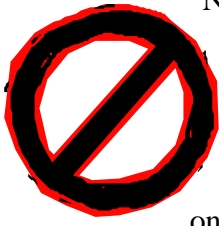

Napster is verboden, enkel en alleen omdat deze een centrale catalogus ter beschikking stelde waar en welke mp3-bestanden te vinden zijn op het internet. Napster maakt dan de rechtstreekse verbinding tussen de gebruikers onderling (P2P of Peer-to-peer). Nu de politie zijn handen vol heeft om de grote gebruikers van Napster te klissen, zijn er al andere kapers op de kust. Een mooi alternatief voor Napster is GNUTELLA. <u>www.nullsoft.com</u> Gnutella decentraliseert de catalogus, dit wil zeggen dat elke gebruiker zijn eigen catalogus onderhoud. Gnutella fungeert enkel als zoekrobot voor een bepaalde titel van een muziekstuk.

Deze hoeft niet alleen mp3 te zijn. Daarna zal hij een Peer-to-peer verbinding proberen te leggen tussen de gebruikers onderling. Een nadeel is dat Gnutella minder snel werkt, maar het is gratis. (Bron Zdnet)

#### Nog andere die Napster achterwegen laten zijn :

<u>www.bearshare.com</u> (bestandsdeling mogelijk), <u>www.countryservices.com</u> (mp3 Downloader), <u>www.imesh.com</u> (ook beelden en video), <u>www.songspy.com</u> (wel belastend voor uw systeem), <u>www.napigater.com</u> (werkt samen met Napster maar u moet de laatste versie van Napster hebben en daar kunt u het tabblad van Napigator aan klikken. Deze is dus weer afhankelijk van de Napsterserver). (Bron Zdnet )

#### P2P bedrijven in de e-commerce

Bedrijven in de e-commerce vinden de weg naar peer-to-peer. Napster heeft eigenlijk peer-to-peer naar de voorgrond gebracht. Wat eigenlijk niet zo slecht was voor de industrie. Enkele ervan zijn: <u>www.porivo.com</u> en de eerste P2P-marketplace FirstPeer <u>www.firstpeer.com</u>.

Waarvoor u dit nog kunt gebruiken is als sneller alternatief voor e-mail en extranet.

En om nog meer te kunnen bewijzen dat P2P commerciële mogelijkheden biedt, is Sun Microsystems bezig een platform te ontwikkelen dat "Juxtapose" is genoemd. Dat zou dienst moeten doen als ontwikkelingsbasis voor gedeelde toepassingen. (Bron PC world Belgium)

#### Napster wordt betalend

Hank Barry van Napster heeft een akkoord afgesloten met Thomas Middelhof (verdeler van CD's) zodat men in de zomer een betalende versie van Napster te krijgen is. Daarvoor zouden de gebruikers een snellere doorvoersnelheid en een betere virusbeveiliging krijgen. Toch wil Napster nog gratis mp3-bestanden verdelen, maar enkel voor sommige muziekfragmenten waar de rechthebbende van de auteursrechten het toelaten. (Bron PC world Belgium ).

#### Illegaal kopiëren

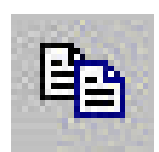

Het Europees Parlement wil het vrij kopiëren van muziekfragmenten op de harde schijf toelaten. Kopieert men van een originele CD of van het Web speelt geen rol vindt het Europees Parlement. Als dit alleen voor eigen gebruik en niet voor commerciële doeleinden gebeurt. De tekst wordt voorgelegd aan de ministers zodat zij deze kunnen goedkeuren. Als dat gebeurt moeten alle lidstaten van Europese Unie de richtlijnen in hun nationale wetgeving verwerken. Fingers Crossed.

## annecdotes

#### Computer maakt zelf 1 Aprilgrap

Frans was zo vriendelijk om mij te assisteren om Msconfig te demonstreren. Op een zekere ogenblik kwam hij de lettertypes tegen en selecteerde die allemaal, om te zien hoeveel er waren en hoeveel plaats deze namen op de HD. Hij klikte op zijn rechter muisknop en vroeg de eigenschappen op. Raaraaraa wat gebeurden er ? De computer liet van elk lettertype zijn eigenschappen zien. Het resultaat was dat Frans wel meer dan 100 keer een dialoogvenster van eigenschappen kon sluiten. Dit met tussenposes om op OK te klikken omdat het openen van de dialoogvensters van eigenschappen te veel geheugen innam. Dit alles nam toch een kwartiertje in beslag. Ik

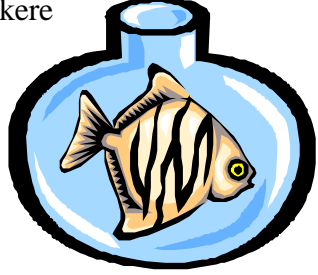

hoop dat hij nu geleerd is en dat als hij eigenschappen wil opvragen, gewoon de map aanklikt waar deze allen inzitten.

Dit tijdschrift werd gesponsord door:

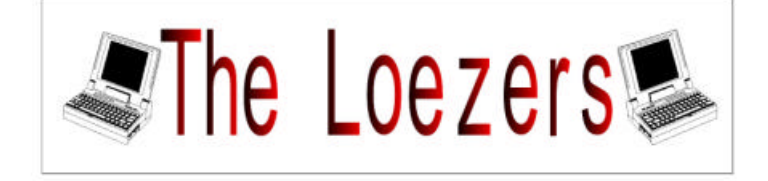

## Is er iets te doen?

Voordracht door de Webmaster van Police.be

Op 6 mei aanstaande verwachten wij de webmaster van de website Police.be. Hij zal ons uitleggen hoe en waarom hij deze site heeft gemaakt. Dus kom op 6 mei naar de club, en heb vooral geen schrik van een''flik'', "vuur" die vragen maar af, want hij kent wel één en ander hoe een homepage op te bouwen.

#### Nieuwe plannen

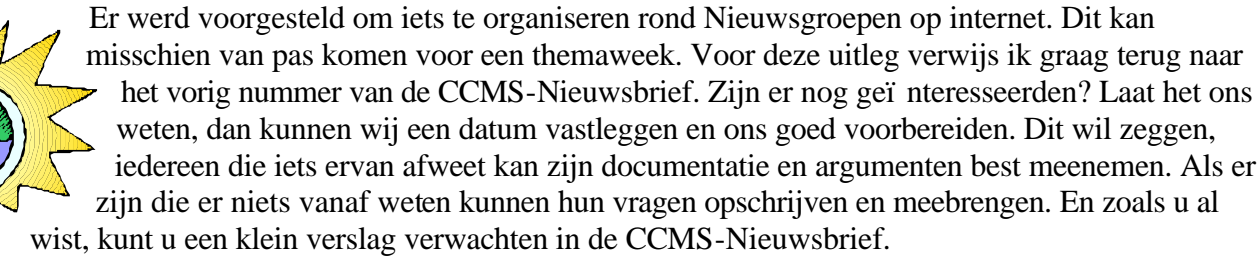

## Easter Eggs

Om in de ban te blijven van Pasen heb ik voor u een paar Easter eggs. Geen chocolade maar toch nog wel iets plezants. Nog meer easter eggs vindt u op de site : <u>http://fun.scholieren.com/eggs/</u>. Geniet ervan.

#### In Word '97 een flipperkast?

Open een nieuw document en type het woord Blue. Markeer het woord en ga in het opmaakmenu naar lettertype. Kies voor vet en als kleur blauw. Klik op OK. Duw een keer op pijltje naar rechts om de markering op te heffen. Type dan spatie,aanhalingsteken,spatie, aanhalingsteken. Klik dan op het helpmenu en dan op info. Klik op het word logo linksboven in de hoek. Je krijgt nu een flipperkast die je met de Z en de M kunt bedienen.

#### Microsoft Word 5.0

Stel de taal v/d spellingcontrole op Engels (US) Typ zzzz Laat een spellingcontrole uitvoeren

#### In Excel '97 een flightsimulater?

Servicepack mag niet geï nstalleerd zijn. DirectX moet geï nstalleerd zijn. Open een lege werkmap Druk op F5 Type X97:L97 Druk op enter Druk op de TAB toets Houdt CTRL+Shift ingedrukt Kies met de muis Wizard Grafiek in de knoppenbalk

#### Netscape en Explorer

In de "Location:" balk, typ "about:mozilla" (zonder de aanhalingstekens)

#### Acces 97

start met nieuwe dB maak klik op tab macro's klik op nieuw druk spatie sluit venster klik ja geef naam : "Magic Eight Ball" ga naar beeld>werkbalken vink daar macro-ontwerp aan (als die er niets staat ga naar aanpassen en selecteer hem daar) sleep nu de "Magic Eight Ball" macro naar de nieuwe taakbalk, en voilà...

#### Windows 95 Internet Explorer

Werkt niet in Nederlandse versie Klik met de rechtermuisknop op het bureaublad, klik op Nieuw en kies Nieuwe Map. Hernoem de map naar: "and now, the moment you've all been waiting for" Druk hierna op F2, en hernoem de map dan naar: "we proudly present for your viewing pleasure" Druk hierna weer op F2, hernoem dan de map weer in: "The Microsoft Windows 96 Product Team!" Dubbelklik daarna op de map om hem te openen.

# **Surftips**

#### www.police.be

Alles wat u al wou weten over de politie. Bekijk deze Website maar goed, wie weet geld de uitleg voor uw alibi op 6 mei aanstaande in de Computerclub.

Om aan te sluiten bij het vorige thema: www.in-q-tel.com

Laat uw computer eens testen hoe veilig hij wel is en waar zijn zwakke plaatsen zijn. Welke risico's u loopt en wat u eraan kan doen.

www.symantec.com/securitycheck

Of heeft u een onverklaarbare fout? <u>www.helponthe.net</u>

De verzending van dit tijdschrift werd gesponsord door:

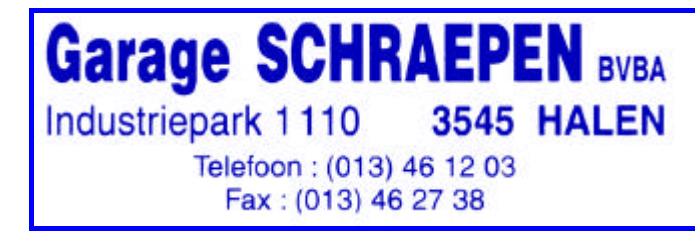

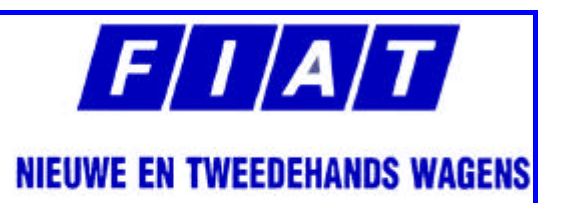